# Redeficients MANUAL DE USO TÓTEMS DE AUTOGESTIÓN TRABAJEMOS JUNTOS

# Red Tickets SEGUIMOS ACTUALIZÁNDONOS

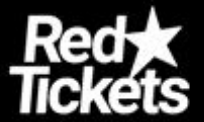

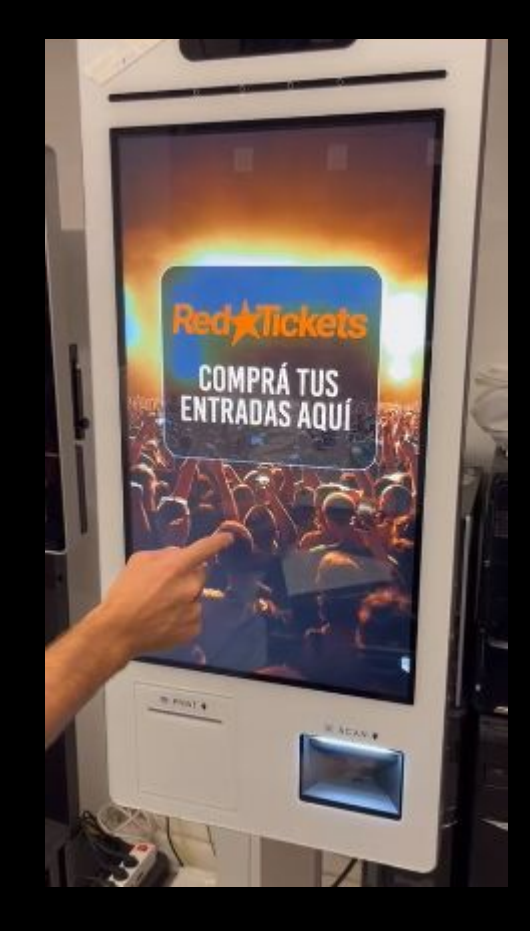

## Paso 1:

 Hacer click en la pantalla táctil para ingresar a la pantalla de inicio del tótem

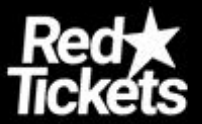

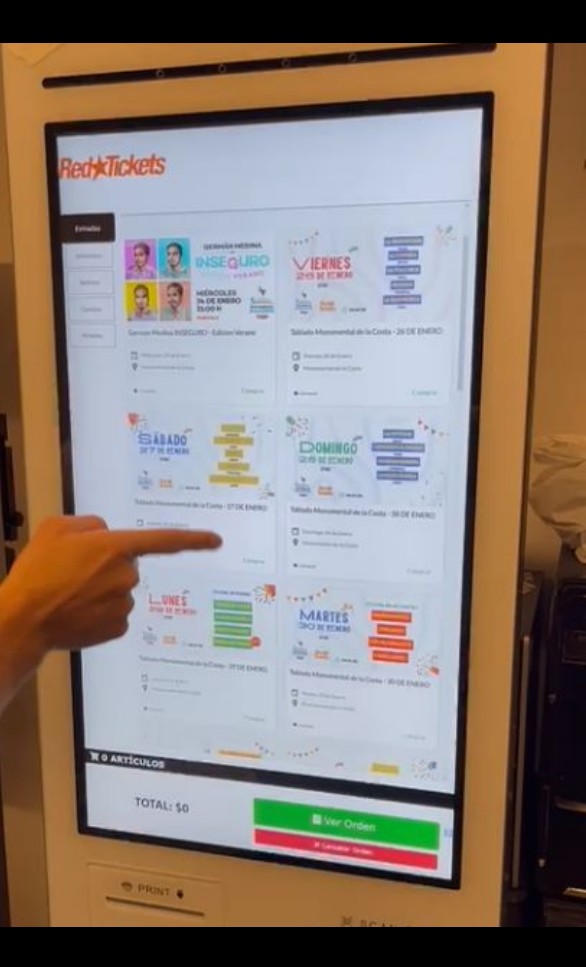

#### Paso 2:

2) Hacer click en ENTRADAS para ver todos los eventos que hay en la web.

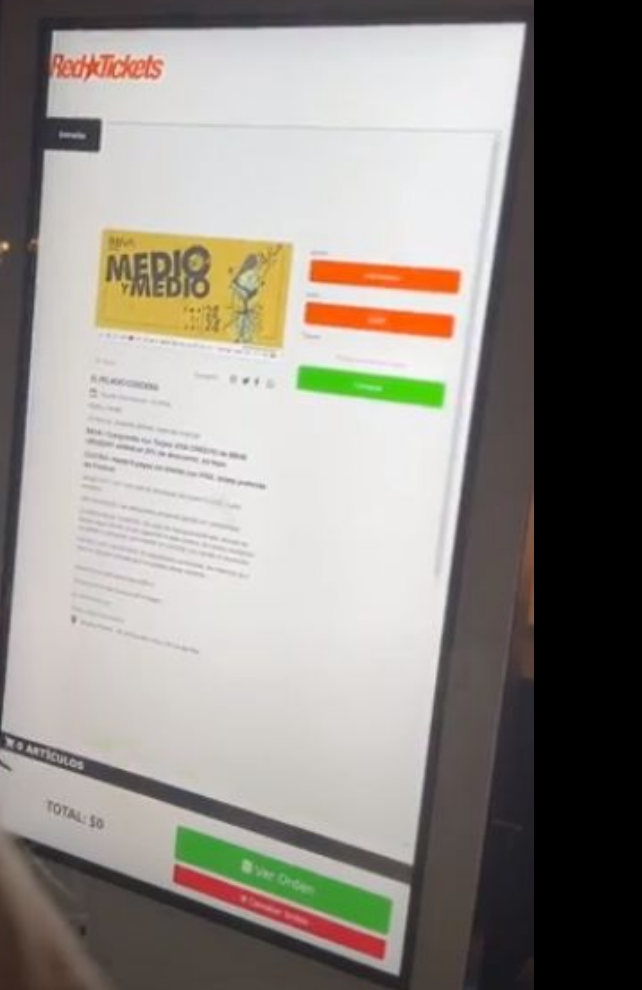

#### Paso 3:

3) Seleccionar el evento al que se quiere ir, avanzar dentro del mismo siguiendo los pasos intuitivos para la compra, con su horario y fecha correspondiente, tipo de ticket deseado con su respectiva cantidad, luego seleccionar el botón VER ORDEN.

esent

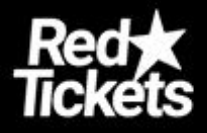

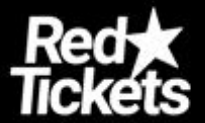

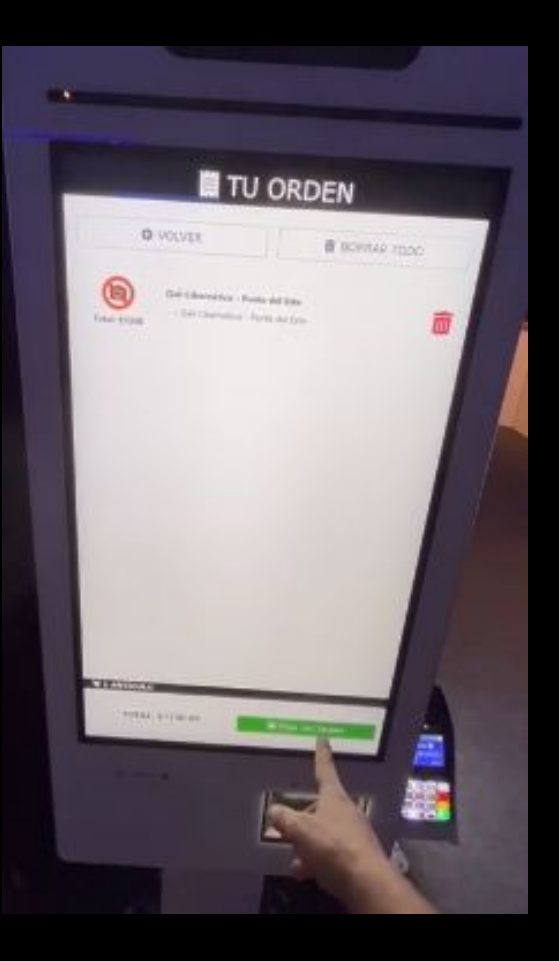

#### Paso 4:

3) Una vez que seleccionas VER ORDEN y chequeas que este todo correcto, se apreta el boton verde que dice PAGAR CON TARJETA.

En el caso de que quiera adquirir alguna entrada más o seleccionar otro evento, o mismo deshacer la orden, se selecciona VOLVER o BORRAR TODO.

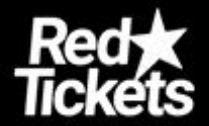

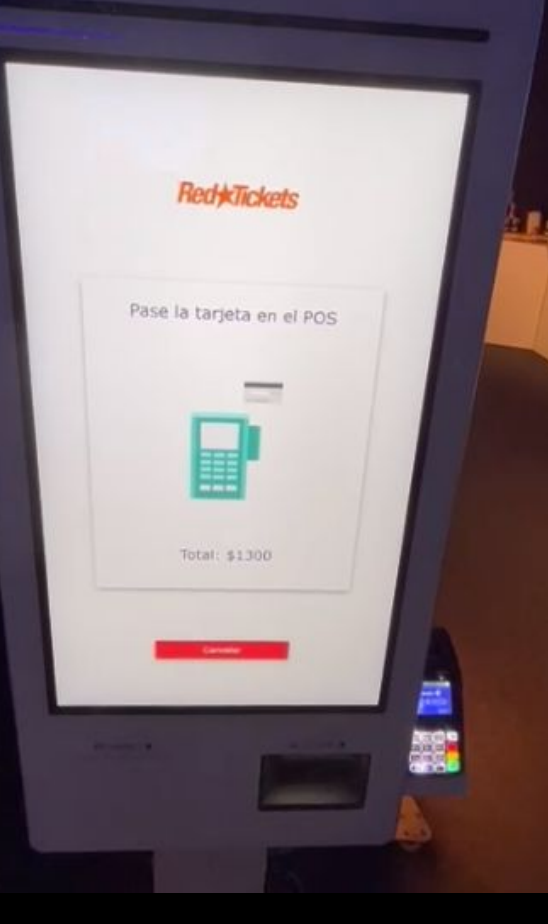

## Paso 4:

3) Pase la tarjeta en el POS. Siga los pasos indicados en el pos y espere para recibir el ticket del evento.

El ticket del evento tiene la información de su compra, el código QR que allí se encuentra es importante que lo conserve en buen estado ya que va a ser validado al momento de ingresar al evento.

#### Medio de pago aceptados:

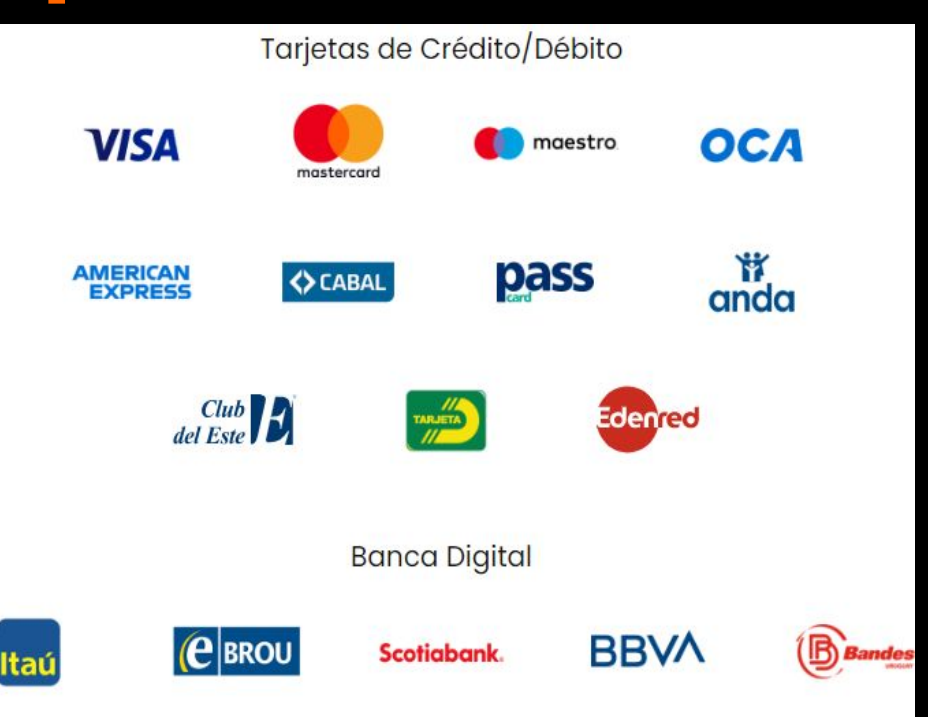

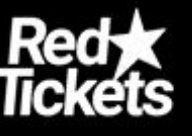

# Red Tickets

redtickets.uy

redtickets.net

En caso de dudas contactanos:

hola@redtickets.uy

comercial@redtickets.uy

Tel. Soporte: 095 291 298 / 241 314 36